# Microsoft<sup>®</sup> Edge 107 and 108

To locate the browser version, with the browser window open, click the menu icon (three horizontal dots). Then, click **Settings**.

|                       |                 |        | Guest | 8       |   |
|-----------------------|-----------------|--------|-------|---------|---|
|                       | New tab         |        |       | Ctrl+T  |   |
|                       | New window      |        |       | Ctrl+N  | 1 |
| <u> </u>              | New InPrivate v | vindow | Ctrl+ | Shift+N | 1 |
|                       | Zoom            | -      | 100%  | +       | 2 |
| $\overline{\uparrow}$ | Downloads       |        |       | Ctrl+J  |   |
| ₽                     | Apps            |        |       |         | > |
| \$                    | Extensions      |        |       |         |   |
| ß                     | Print           |        |       | Ctrl+F  | ) |
| Ē                     | Share           |        |       |         |   |
| [þ                    | Find on page    |        |       | Ctrl+F  | : |
| A))                   | Read aloud      |        |       |         |   |
|                       | More tools      |        |       |         | > |
| 1                     | Settings        |        |       |         |   |
| ?                     | Help and feedb  | ack    |       |         | > |
|                       | Close Microsoft | t Edge |       |         |   |

### Click About Microsoft Edge.

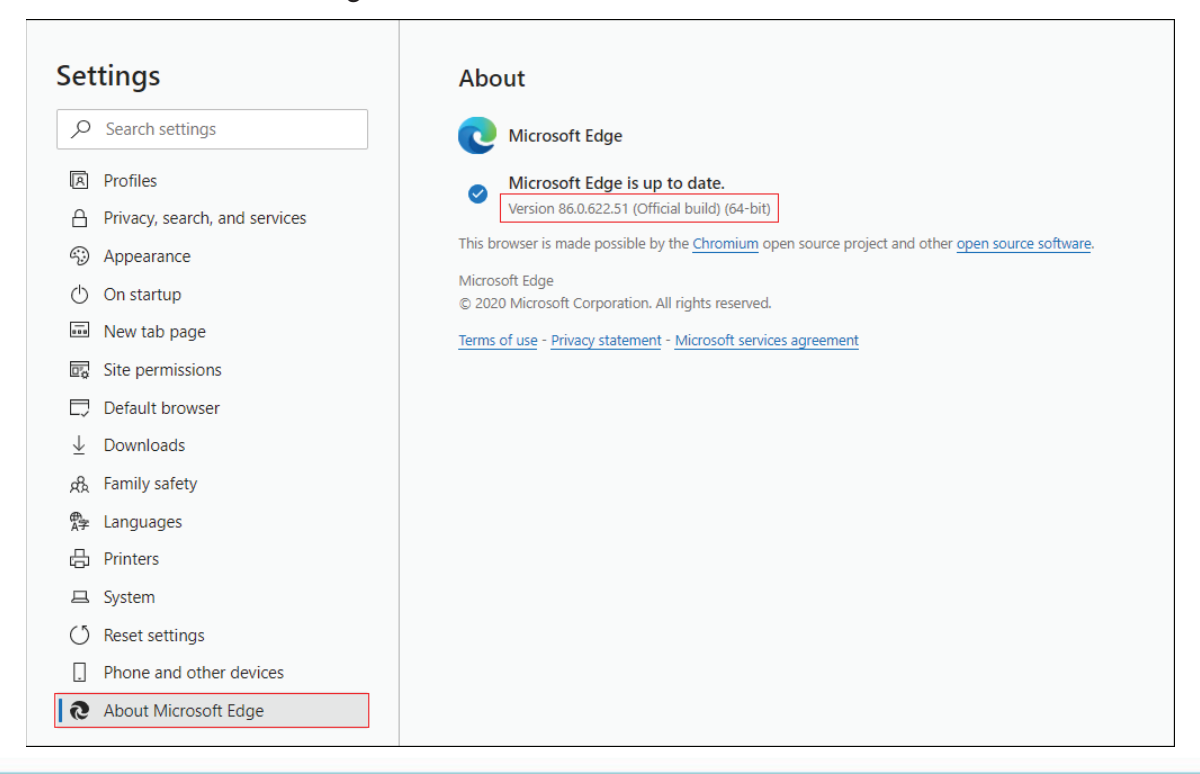

While still in Settings, click Privacy, search, and services. Turn off Tracking prevention.

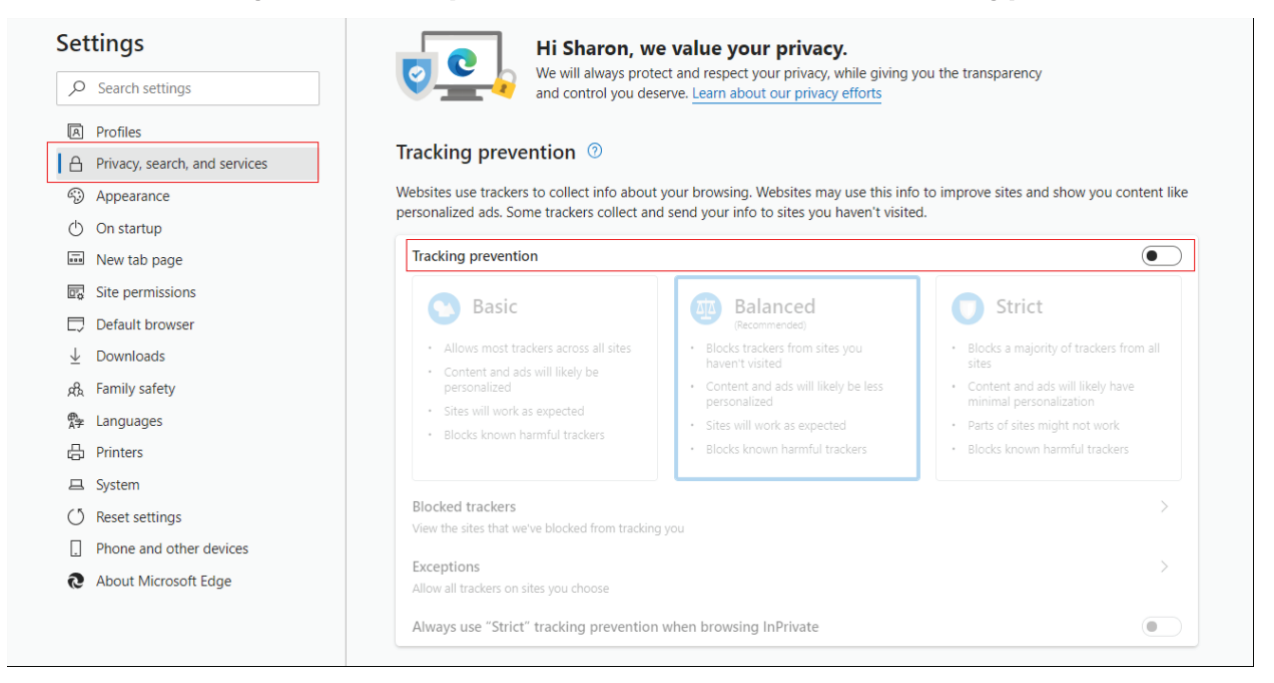

While still on the **Privacy, search, and services** page, locate the **Clear browsing data** section and click **Choose what to clear**.

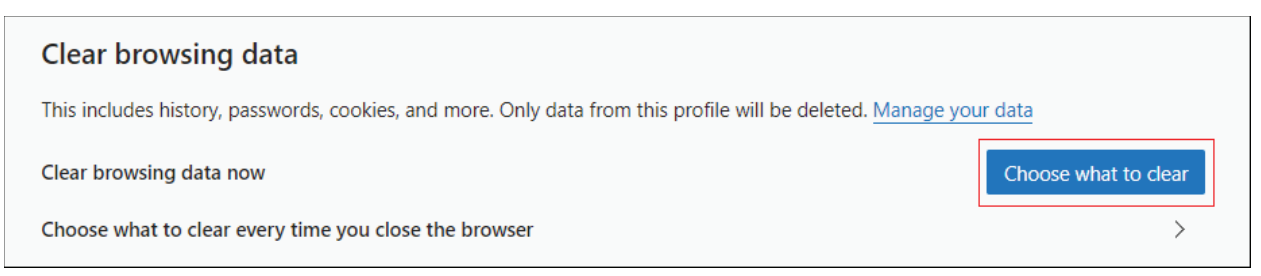

© 2022 Jack Henry & Associates, Inc.®

Bill Pay Products December 2022

22

Select **Browsing History**, **Cookies and other site data**, and **Cached images and files.** Click **Clear now**.

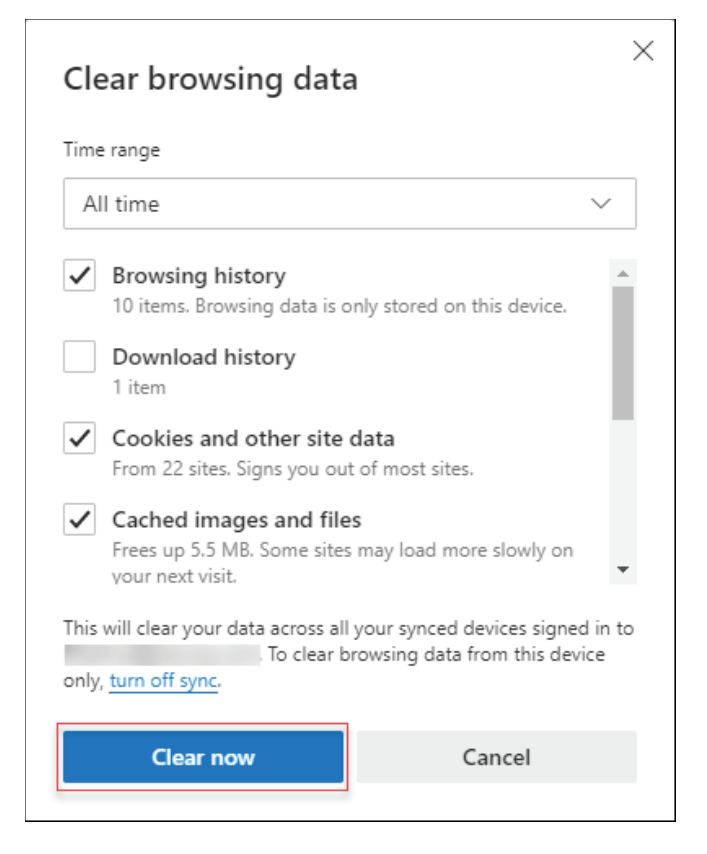

### Click Clear.

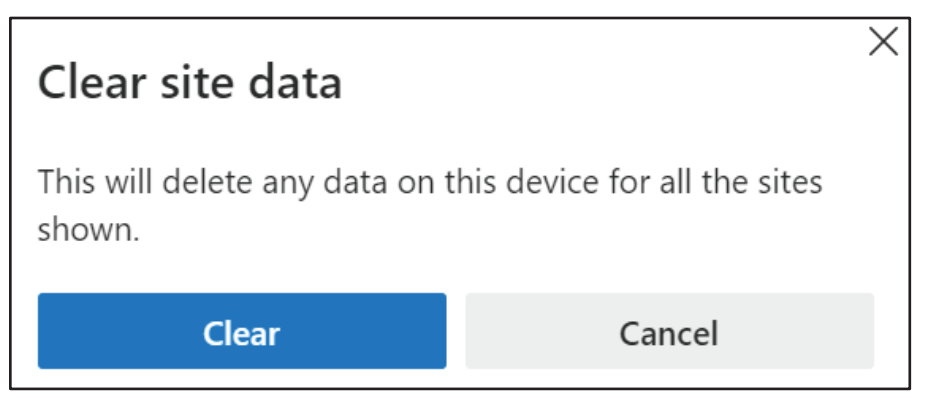

Under the *Settings* menu, select **Cookies and site permissions**. Then, click **Manage and delete cookies and site data.** 

| Set          | Settings Cookies and data stored |                                                                                                    |   |  |
|--------------|----------------------------------|----------------------------------------------------------------------------------------------------|---|--|
| Q            | Search settings                  | Save cookies and data on your device in order to facilitate continuous browsing between sites and sessions |   |  |
| 8            | Profiles                         | Manage and delete cookies and site data                                                                    | > |  |
| ĉ            | Privacy, search, and services    |                                                                                                    |   |  |
| 3            | Appearance                       |                                                                                                    |   |  |
| $\bigcirc$   | On startup                       | Site permissions                                                                                           |   |  |
|              | New tab page                     | All sites                                                                                                  | > |  |
| Ŕ            | Share, copy, and paste           | View permissions for sites you've visited                                                                  |   |  |
| G.           | Cookies and site permissions     |                                                                                                    |   |  |
| G            | Default browser                  | Recent activity The latest changes made to site nermissions                                                |   |  |
| $\downarrow$ | Downloads                        |                                                                                                    |   |  |
| 양            | Family safety                    | https://www.thehollywoodgossip.com/                                                                        | > |  |
| At           | Languages                        |                                                                                                    |   |  |
| 0            | Printers                         | All permissions                                                                                            |   |  |
|              | System                           | Permissions that are applied across all sites                                                              |   |  |
| C            | Reset settings                   | O Location                                                                                                 | > |  |
|              | Phone and other devices          | Ask first                                                                                                  |   |  |
| S            | About Microsoft Edge             | Camera<br>Ask first                                                                                        | > |  |

Turn on Allow sites to save and read cookie data (recommended). Turn off Block thirdparty cookies.

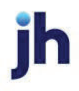

| Settings          |                                       | ← | Cookies and data stored / Cookies and site data                                                                                                    |     |
|-------------------|---------------------------------------|---|----------------------------------------------------------------------------------------------------|-----|
| Q Se              | earch settings                        | [ | Allow sites to save and read cookie data (recommended)                                                                                                    |     |
| Pro               | ofiles<br>ivacy, search, and services | L | Block third-party cookies<br>When on, sites can't use cookies that track you across the web. Features on some sites may break.                                                          | •   |
| () Or             | n startup                             |   | Preload pages for faster browsing and searching<br>Uses cookies to remember your preferences, even if you don't visit those pages                                                       |     |
| 🗄 Ne              | ew tab page                           |   | See all cookies and site data                                                                                                    | >   |
| ៤ Sh              | nare, copy, and paste                 |   |                                                                                                    |     |
| 🕞 Co              | ookies and site permissions           |   | Block                                                                                                    | Add |
| Co De             | efault browser                        |   | You've prevented the following sites from saving and reading cookies on your device.                                                                                                    |     |
| <u>↓</u> Do       | ownloads                              |   | No sites added                                                                                                    |     |
| 양 Fai             | mily safety                           |   |                                                                                                    |     |
| A <sup>가</sup> La | inguages                              |   | Allow                                                                                                    | Add |
| © Pri             | inters                                |   | The following sites can save cookes on your device. To prevent these cookes from being cleared on exit, go to clear browsing data on close.                                             |     |
| 💷 Sy:             | stem                                  |   | No sites added                                                                                                    |     |
| 🖯 Re              | eset settings                         |   |                                                                                                    |     |
| . Ph              | none and other devices                |   | Clear on exit<br>To clear all cookies and site data when you close Microsoft Edge, go to Clear browsing data on close.                                                                  | Add |
| S Ab              | bout Microsoft Edge                   |   | No sites added                                                                                                    |     |
|                   |                                       |   | Cookies and site data you've temporarily allowed<br>You've allowed the requesting sites to store cookies and site data while visiting the following sites. Learn more<br>No sites added |     |
|                   |                                       |   |                                                                                                    |     |

In the *Allow* section, click **Add** and type billpaysite.com for Consumer Bill Pay or businessbillpay-e.com for Business Bill Pay and click **Add**.

| Allow<br>The following sites can save cookies on | your device. To prevent these | okies from being | cleared on exit, go to | Clear browsing data on clo | se. Add |
|--------------------------------------------------|-------------------------------|------------------|------------------------|----------------------------|---------|
| No sites added                                   |                               |                  |                        |                            |         |
| Add a site                                       |                               | ×                |                        |                            |         |
| Site billpaysite.com                             |                               | ]                |                        |                            |         |
| Add                                              | Cancel                        |                  |                        |                            |         |

jh

While still on the **Cookies and site permissions** page, click **See all cookies and site data** and then click **Remove All**.

| Set                                                                                              | tings                                                                                                    | Cookies and data stored / Cookies and site data                                                                                                    |  |  |  |
|--------------------------------------------------------------------------------------------------|----------------------------------------------------------------------------------------------------|----------------------------------------------------------------------------------------------------|--|--|--|
| 0<br>0<br>0<br>0<br>1<br>1<br>1<br>1<br>1<br>1<br>1<br>1<br>1<br>1<br>1<br>1<br>1<br>1<br>1<br>1 | Search settings<br>Profiles<br>Privacy, search, and services<br>Appearance<br>On startup<br>New tab page<br>Share, copy, and paste | Allow sites to save and read cookie data (recommended)         Block third-party cookies         When on, sites can't use cookies that track you across the web. Features on some sites may break.         See all cookies and site data         Block         You've prevented the following sites from saving and reading cookies on your device. |  |  |  |
|                                                                                                  | Cookies and site permissions                                                                                                    | No sites added                                                                                                    |  |  |  |
| ÷                                                                                                | Cookies and site da                                                                                                    | ta / All cookies and site data     Q Search cookies       Remove all     Remove third-party cookies                                                                                                    |  |  |  |
|                                                                                                  | Cookies and data stored f                                                                                                    | for sites you have browsed Sort by: Name ~ Filter by: All ~                                                                                                    |  |  |  |

Under the Settings menu, select Cookies and site permissions. Then, click Pop-ups and redirects.

| All si  | ites                                      |  |
|---------|-------------------------------------------|--|
| View    | permissions for sites you've visited      |  |
| Rece    | ent activity                              |  |
| The la  | atest changes made to site permissions    |  |
| All p   | permissions                               |  |
| Permi   | issions that are applied across all sites |  |
| $\odot$ | Location                                  |  |
|         | Show all                                  |  |
| Ø       | Pop-ups and redirects                     |  |
|         | Allowed                                   |  |
|         | Ads                                       |  |
|         | Blocked                                   |  |
| (5)     | Background sync                           |  |
| 0       |                                           |  |

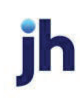

Turn off Block (recommended).

| Site permissions / Pop-ups and redirects |     |
|------------------------------------------|-----|
| Block (recommended)                      |     |
| Block                                    | Add |
| No sites added                           |     |
| Allow                                    | Add |
| billpaysite.com                          |     |

### **Consumer and Business users:**

In the *Allow* section, click **Add**, type billpaysite.com for Consumer Bill Pay or businessbillpay-e.com for Business Bill Pay and click **Add**.

## iPay Portal users:

In the Allow section, click Add, type jhaipayportal.com and click Add.

| Allow<br>No sites added |        | Add |
|-------------------------|--------|-----|
| Add a site              | ×      |     |
| Site billpaysite.com    |        |     |
| Add                     | Cancel |     |

Under the Settings menu, select Languages.

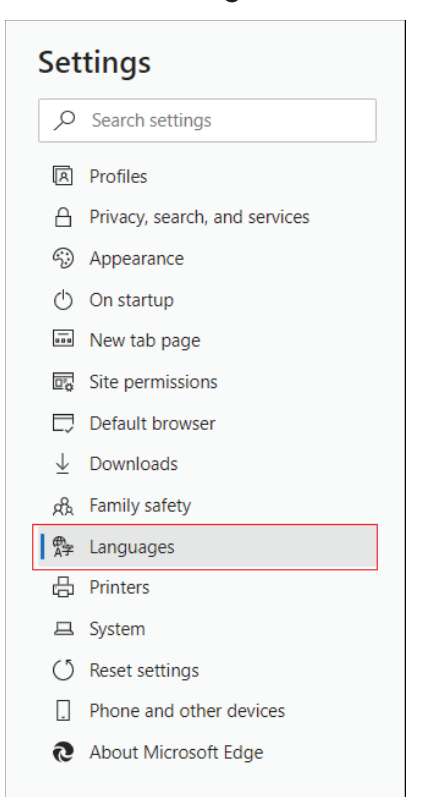

Under Language ensure that English (United States) is the first, or only, language listed.

| Language<br>Order languages based on your preference    | Add languages |
|---------------------------------------------------------|---------------|
| English (United States)                                 |               |
| English<br>Microsoft Edge is displayed in this language |               |

Restart the browser by closing all open sessions.

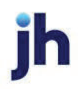

## Firefox 107 and 108

To locate the browser version, with the browser window open, select the menu icon (three horizontal lines). Click **Help**, then **About Firefox**.

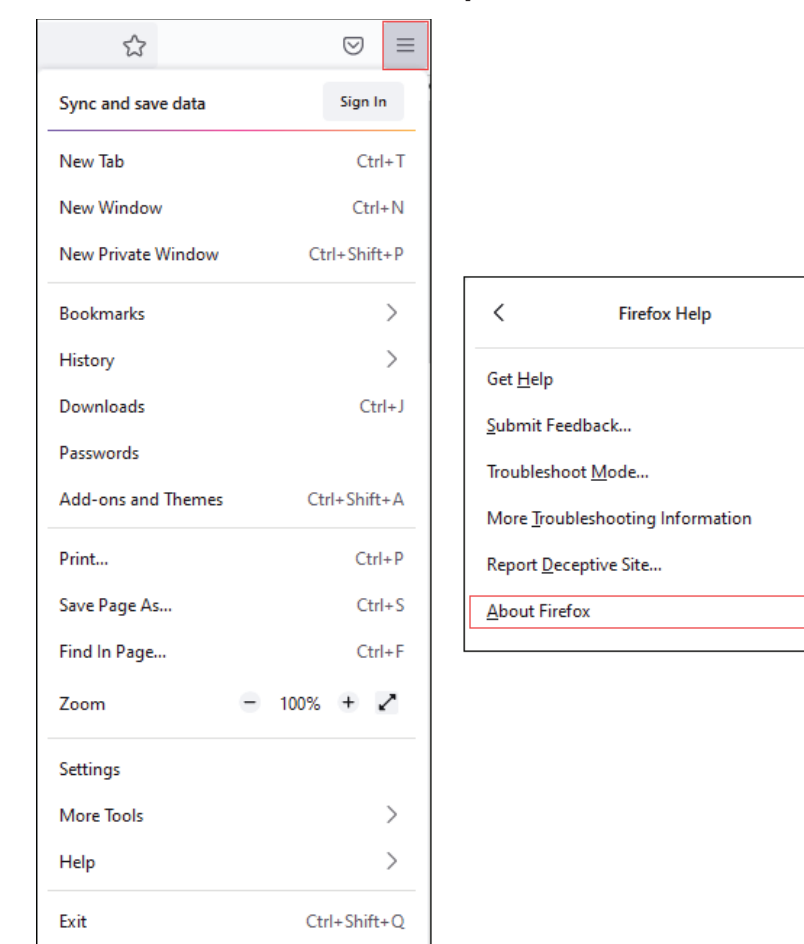

ih

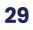

With the browser window open, click the **menu** icon, then click **Settings**.

| \$                 |              |
|--------------------|--------------|
| Sync and save data | Sign In      |
| New Tab            | Ctrl+T       |
| New Window         | Ctrl+N       |
| New Private Window | Ctrl+Shift+P |
| Bookmarks          | >            |
| History            | >            |
| Downloads          | Ctrl+J       |
| Passwords          |              |
| Add-ons and Themes | Ctrl+Shift+A |
| Print              | Ctrl+P       |
| Save Page As       | Ctrl+S       |
| Find In Page       | Ctrl+F       |
| Zoom               | - 100% + 🖍   |
| Settings           |              |
| More Tools         | >            |
| Help               | >            |
| Exit               | Ctrl+Shift+Q |

## Click General, scroll to the Language section and click Choose.

| <b>ලි</b> General  | Language                                                                              |                       |  |  |  |  |
|--------------------|---------------------------------------------------------------------------------------|-----------------------|--|--|--|--|
|                    | Choose the languages used to display menus, messages, and notifications from Firefox. |                       |  |  |  |  |
| L Home             | English (United States) × Set A                                                       | A <u>l</u> ternatives |  |  |  |  |
| Q Search           | Choose your preferred language for displaying pages Choose                            |                       |  |  |  |  |
| Privacy & Security | Check your spelling as you type                                                       |                       |  |  |  |  |
| 🗘 Sync             |                                                                                       |                       |  |  |  |  |

jh

Ensure that English (United States) is the first, or only, language listed. Click **OK**.

| Webpage Language Settings                                                                                 |          |                 | ×            |
|----------------------------------------------------------------------------------------------------|----------|-----------------|--------------|
| Web pages are sometimes offered in more than one language. Choose these web pages, in order of preference | language | s for displayin | Ig           |
| English (United States) [en-us]                                                                           |          | Move <u>U</u>   | р            |
| English [en]                                                                                              |          | Move Do         | wn           |
|                                                                                                    |          | <u>R</u> emov   | e            |
| Select a language to add                                                                                  | ~        | <u>A</u> dd     |              |
| 0                                                                                                    | к        | Cancel <u>H</u> | <u>t</u> elp |

Click **Privacy & Security**, under *Enhanced Tracking Protection*, select **Custom**. Then, clear all check boxes.

| 😥 General             | Enhanced Tracking Protection                                                                                                    |
|-----------------------|----------------------------------------------------------------------------------------------------|
| Home                  | Trackers follow you around online to collect information<br>about your browsing habits and interests. Firefox blocks<br>many of these trackers and other malicious scripts.<br>Learn more                             |
| A Privacy & Security  |                                                                                                    |
| Sync                  | Stan <u>d</u> ard ~<br>Balanced for protection and performance. Pages will load normally.                                                                                                    |
|                       | Strict ~<br>Stronger protection, but may cause some sites or content to break.                                                                                                    |
|                       | O <u>C</u> ustom                                                                                                    |
|                       | Choose which trackers and scripts to block.                                                                                                    |
|                       | Cookies Y                                                                                                    |
|                       | Iracking content                                                                                                    |
|                       | Cryptominers                                                                                                    |
|                       | <u> </u>                                                                                                    |
|                       | ③ You will need to reload your tabs to apply these<br>changes.                                                                                                    |
| ඩ Extensions & Themes | ▲ Heads up!<br>This setting may cause some websites to not display content or work<br>correctly. If a site seems broken, you may want to turn off tracking<br>protection for that site to load all content. Learn how |
| ⑦ Firefox Support     |                                                                                                    |

© 2022 Jack Henry & Associates, Inc.®

Bill Pay Products December 2022 Scroll down to the *History* section. Click the **Clear History** button.

| History                                                                  |                  |                        |  |
|--------------------------------------------------------------------------|------------------|------------------------|--|
| Firefox <u>w</u> ill                                                     | Remember history | ~                      |  |
| Firefox will remember your browsing, download, form, and search history. |                  | Clear Hi <u>s</u> tory |  |

Choose **Everything** from the drop-down menu. Select **Browsing & Download History**, **Cookies**, and **Cache**, then click **OK**.

|                              | Clear All History                                                    | ×      |  |
|------------------------------|----------------------------------------------------------------------|--------|--|
|                              |                                                                      |        |  |
| <u>T</u> ime range to clear: | Everything                                                           | ~      |  |
| All selected<br>This action  | All selected items will be cleared.<br>This action cannot be undone. |        |  |
| History                      |                                                                      |        |  |
| 🗹 <u>B</u> rowsing & Downloa | d History 🔽 <u>C</u> ookies                                          |        |  |
| Active <u>L</u> ogins        | C <u>a</u> che                                                       |        |  |
| <u>F</u> orm & Search Histo  | ſŷ                                                                   |        |  |
| Data                         |                                                                      |        |  |
| Site Preferences             | Offline Website Data                                                 |        |  |
|                              | ок                                                                   | Cancel |  |

Scroll to the Cookies and Site Data section and click Clear Data.

| Cookies and Site Data                                                    |                     |  |  |
|--------------------------------------------------------------------------|---------------------|--|--|
| Your stored cookies, site data, and cache are currently using 84.6 MB of | C <u>l</u> ear Data |  |  |
| disk space. Learn more                                                   | <u>M</u> anage Data |  |  |
| Delete <u>c</u> ookies and site data when Firefox is closed              | Manage Exceptions   |  |  |

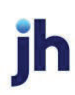

### Select Cookies and Site Data and Cached Web Content, then click Clear.

| Clear Data                                                                                                    | $\times$ |
|----------------------------------------------------------------------------------------------------|----------|
| Clearing all cookies and site data stored by Firefox may sign you out of websites and remove offline web content. Clearing cache data will not affect your logins. |          |
| Cookies and Site Data (0 bytes)                                                                                                    |          |
| You may get signed out of websites if cleared                                                                                                    |          |
| Cached Web Content (154 KB)                                                                                                    |          |
| Will require websites to reload images and data                                                                                                    |          |
| C <u>l</u> ear Cancel                                                                                                    |          |

#### Click Clear Now.

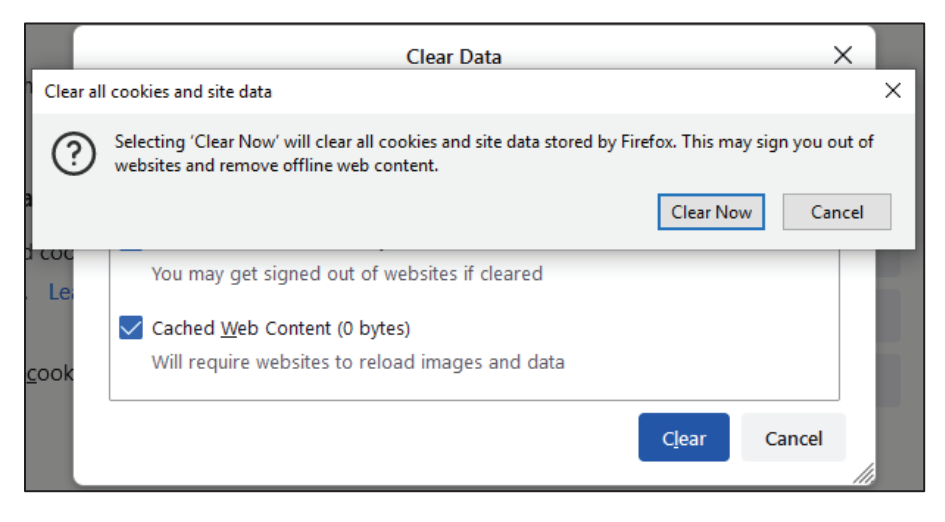

#### While still in the Cookies and Site Data section, click Manage Exceptions.

| Cookies and Site Data                                                    |                            |  |
|--------------------------------------------------------------------------|----------------------------|--|
| Your stored cookies, site data, and cache are currently using 84.6 MB of | C <u>l</u> ear Data        |  |
| disk space. Learn more                                                   | <u>M</u> anage Data        |  |
| Delete <u>c</u> ookies and site data when Firefox is closed              | Manage E <u>x</u> ceptions |  |

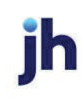

Under *Address of website,* type www.billpaysite.com for Consumer Bill Pay or www.businessbillpay-e.com for Business Bill Pay and click **Allow**. Click **Save Changes**.

| Exceptions - Cookies and Site Data                                                                                                    |                                     |                                          |               |
|----------------------------------------------------------------------------------------------------|-------------------------------------|------------------------------------------|---------------|
| You can specify which websites are always or never allow<br>of the site you want to manage and then click Block, Allo<br>A <u>d</u> dress of website | ved to use cook<br>w for Session, c | ies and site data. Type the<br>or Allow. | exact address |
| billpaysite.com                                                                                                    |                                     |                                          |               |
|                                                                                                    | <u>B</u> lock                       | Allow for Session                        | <u>A</u> llow |
| Website                                                                                                    |                                     | Status                                   | •             |
| http://businessbillpay-e.com                                                                                                    |                                     | Allow                                    |               |
|                                                                                                    |                                     |                                          |               |
| Remove Website Remove All Websites                                                                                                    |                                     |                                          |               |
|                                                                                                    |                                     | <u>S</u> ave Changes                     | Cancel        |
|                                                                                                    |                                     |                                          |               |

While in **Privacy & Security**, scroll to the *Permissions* section and click **Exceptions** for *Block pop-up windows*.

| හි General           | Permissions                                     |                   |
|----------------------|-------------------------------------------------|-------------------|
| Home                 | O Location                                      | Se <u>t</u> tings |
| Q Search             | C3 Camera                                       | Settings          |
| A Privacy & Security | ₽ Microphone                                    | Se <u>t</u> tings |
| () Sync              | Notifications Learn more                        | Se <u>t</u> tings |
| G Sync               | Pause notifications until Firefox restarts      |                   |
|                      | lo Autoplay                                     | Se <u>t</u> tings |
|                      | C Virtual Reality                               | Settings          |
|                      | _                                               |                   |
|                      | ✓ Block pop-up windows                          | Exceptions        |
|                      | ✓ Warn you when websites try to install add-ons | Exceptions        |

Under *Address of website,* type www.billpaysite.com for Consumer Bill Pay or www.businessbillpay-e.com for Business Bill Pay and click **Allow**. Click **Save Changes**.

| Allowed Websites - Pop                                                                                                    | p-ups                                        |
|----------------------------------------------------------------------------------------------------|----------------------------------------------|
| You can specify which websites are allowed to open pop-up win<br>want to allow and then click Allow.<br>Address of website | dows. Type the exact address of the site you |
| billpaysite.com                                                                                                    |                                              |
|                                                                                                    | Allow                                        |
| Website                                                                                                    | Status                                       |
| https://businessbillpay-e.com                                                                                              | Allow                                        |
|                                                                                                    |                                              |
| Remove Website Remove All Websites                                                                                         |                                              |
|                                                                                                    | Save Changes Cancel                          |
|                                                                                                    |                                              |

Restart the browser by closing all open sessions.